#### Ukážeme vám, jak zobrazit akční ceny zboží v e-shopu.

i

| Restaurant Jane Doe                                                                  |                                                                                               |                                                 | View Menu Login Register     |  |
|--------------------------------------------------------------------------------------|-----------------------------------------------------------------------------------------------|-------------------------------------------------|------------------------------|--|
| Restaurant Jane<br>Doe<br>Metrostraße 1, Düsseldorf 40235,<br>Vlaams Gewest, Germany | Restaurant open for<br>Local orders:<br>Online orders (Delivery):<br>Online orders (Pick up): | 08:00 - 23:59<br>08:00 - 23:59<br>08:00 - 23:59 |                              |  |
| How do you want to get your order?                                                   |                                                                                               | Delivery Pick-up                                | Your Order                   |  |
| Menu Working Hours Info                                                              | Allergens                                                                                     |                                                 | Add menu items to your cart. |  |
| All Pasta Pizza Drinks Pasta                                                         |                                                                                               | ^                                               | Checkout                     |  |
| Spaghetti Carbonara<br>Guanciale, Pecorino Ror<br>Product info                       | nano, Egg                                                                                     | €8.99 +                                         |                              |  |
| Spaghetti Bolognese<br>Meat, Wine, Tornatoes,<br>Product info                        | Carrots, Celery                                                                               | € 11.50 +                                       |                              |  |
| Pizza<br>Test                                                                        |                                                                                               | ^                                               |                              |  |

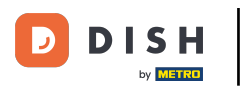

## • Klikněte na položky nabídky v části KUCHYNĚ .

| Dashboard          |                                     |                     |                       | = 🔺 📌 🖂          |
|--------------------|-------------------------------------|---------------------|-----------------------|------------------|
| 🕉 DASHBOARD        | 🏙 March 29, 2022 - April 24, 2023 💌 |                     |                       |                  |
| 🖶 RESTAURANT       | Orders                              |                     |                       |                  |
|                    | -                                   |                     |                       | •                |
| Categories         |                                     | 0                   | D                     |                  |
| Menu Items         | Total Orders                        | Accepted Orders     | Declined Orders       | Completed Orders |
| Mealtimes          | 54                                  | 2                   | 27                    | 25               |
| 네 SALES            |                                     |                     |                       |                  |
| MARKETING          | Cash Payment Orders                 | Card Payment Orders | Online Payment Orders | Pick-up Orders   |
| LUSERS             | 54                                  | 0                   | 0                     | 43               |
| 🖌 DESIGN           |                                     | ·                   | •                     |                  |
| LOCALISATION       |                                     |                     |                       |                  |
| 🖌 TOOLS            | Delivery Orders                     | Average Basket Size |                       |                  |
| 🕫 SYSTEM           | 11                                  | 1 items             |                       |                  |
| -relan - 1674-0825 | Revenue                             |                     |                       | ?                |

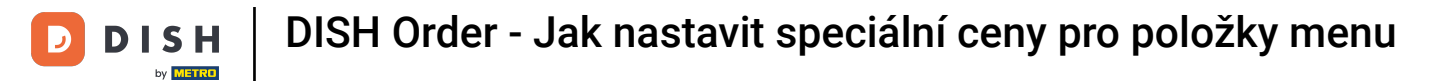

## Nyní klikněte na ikonu tužky u požadované položky a upravte akční cenu.

| 🖻 Menus                     |            |    |                     |      |          |       |       |   |                 | = * *                  | 0 |
|-----------------------------|------------|----|---------------------|------|----------|-------|-------|---|-----------------|------------------------|---|
| DASHBOARD                   | <b>+</b> N | ew | Delete Enable Disa  | able |          |       |       |   |                 |                        | ۲ |
| 🖶 RESTAURANT                |            |    | NAME OF THE DISH    |      | CATEGORY | PRICE |       |   | SPECIAL STATUS  | STATUS                 | ₽ |
|                             |            | /  | Coca Cola 0,5I      |      | × Drinks | €     | 2.99  | ٥ | Active          | Enabled                |   |
| Categories                  |            | 1  | Pizza Italia        |      | × Pizza  | €     | 9.00  | 0 |                 | Enabled                |   |
| Menu Items                  |            | 1  | Spaghetti Bolognese |      | × Pasta  | €     | 11.50 | • |                 | Enabled                |   |
| Mealtimes                   |            | 1  | Spaghetti Carbonara |      | ×Pasta   | €     | 8.99  | 0 |                 | Enabled                |   |
| 네 SALES                     |            |    |                     |      |          |       |       |   |                 |                        |   |
| MARKETING                   |            |    |                     |      |          |       |       |   |                 |                        |   |
| LUSERS                      |            |    |                     |      |          |       |       |   |                 |                        |   |
| 🖌 DESIGN                    |            |    |                     |      |          |       |       |   |                 |                        |   |
| LOCALISATION                |            |    |                     |      |          |       |       |   |                 |                        |   |
| 📕 TOOLS                     |            |    |                     |      |          |       |       |   |                 |                        |   |
| 🗘 SYSTEM                    |            |    |                     |      |          |       |       |   |                 |                        |   |
| ersion : <b>(674c</b> 0825) |            |    |                     |      |          |       |       |   | Privacy Setting | s I FAO I New Features |   |
|                             |            |    |                     |      |          |       |       |   | ermacy setting  |                        | ? |

## • Klikněte na záložku Specials .

D

| B             | Menu Edit   |   |                                                                                                    | =           |             |     | 9 |
|---------------|-------------|---|----------------------------------------------------------------------------------------------------|-------------|-------------|-----|---|
| <b>1</b> 26 ( | DASHBOARD   |   | Save & Close                                                                                                    |             |             |     |   |
| •             | RESTAURANT  | < | Menu Options Specials Allergens and additives Legal information                                                                                        |             |             |     |   |
| 11 -          | KITCHEN     | ~ | Special Type Special Price                                                                                                    |             |             |     |   |
|               | Categories  |   | Fixed Amount Percentage C 0,00                                                                                                    |             |             |     |   |
|               | Menu Items  |   | Timeframe                                                                                                    |             |             |     |   |
|               |             |   | Forever Recurring                                                                                                    |             |             |     |   |
| Las s         | SALES       | < | Special Status                                                                                                    |             |             |     |   |
| ı 2           | MARKETING   | < | Disabled<br>Select disable to deactivate Special. Select Enable to activate Special and enter the Start Date, End Date and price of your Special item. |             |             |     |   |
| <b>±</b> 1    |             | < |                                                                                                    |             |             |     |   |
| 1             | DESIGN      | < |                                                                                                    |             |             |     |   |
| ⊕ ı           | OCALISATION | < |                                                                                                    |             |             |     |   |
| 4             | TOOLS       | < |                                                                                                    |             |             |     |   |
| <b>\$</b> \$  | SYSTEM      | < |                                                                                                    |             |             |     |   |
| ersian        |             |   | Drivary Settings                                                                                                    | FAOLN       | w Featur    | 0.5 |   |
|               |             |   | rivacy Jetunga                                                                                                    | in the line | and current |     |   |
|               |             |   |                                                                                                    |             |             | 6   |   |

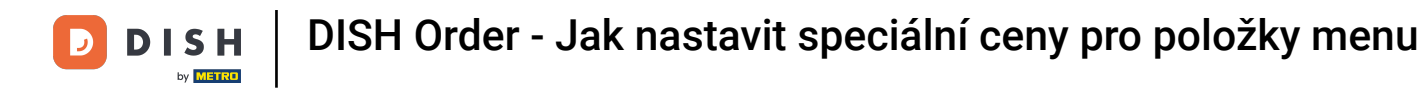

#### U speciálního typu si můžete vybrat změnu ceny mezi pevnou částkou nebo procentem.

| ð    | Menu Edit                | = +                                                                                                    | * 0      |  |
|------|--------------------------|----------------------------------------------------------------------------------------------------|----------|--|
| Ø    | DASHBOARD                | Save Save & Close                                                                                                    |          |  |
| =    | RESTAURANT               | Menu Options Specials Allergens and additives Legal information                                                                                        |          |  |
| Ħ    | KITCHEN                  | Special Type Special Price                                                                                                    |          |  |
|      | Categories<br>Menu Items | Timeframe<br>Forever Recurring                                                                                                    |          |  |
| ш    | SALES                    | Special Status                                                                                                    |          |  |
| Le . | MARKETING                | Disabled<br>Select disable to deactivate Special. Select Enable to activate Special and enter the Start Date, End Date and price of your Special item. |          |  |
| •    |                          |                                                                                                    |          |  |
| 1    | DESIGN                   |                                                                                                    |          |  |
| ⊕    | LOCALISATION             |                                                                                                    |          |  |
| ۶    | TOOLS                    |                                                                                                    |          |  |
| \$   | SYSTEM                   |                                                                                                    |          |  |
|      |                          | Privacy Settings   FAQ   New                                                                                                    | Features |  |
|      |                          |                                                                                                    | 8        |  |

## Nyní zadejte výši akční ceny.

D

| 🖻 Menu Edit        |                                                                                                    | =                    | a 📌        | 0 |
|--------------------|----------------------------------------------------------------------------------------------------|----------------------|------------|---|
| 都 DASHBOARD        | Save Save & Close                                                                                                    |                      |            |   |
| 🖶 RESTAURANT       | Menu Options Specials Allergens and additives Legal information                                                                                       |                      |            |   |
|                    | Special Type Special Price                                                                                                    |                      |            |   |
| Categories         | Fixed Amount Percentage C 9,90                                                                                                    |                      |            |   |
| Menu Items         | Timeframe                                                                                                    |                      |            |   |
| Mealtimes          | Forever Recurring                                                                                                    |                      |            |   |
| Left SALES         | < Special Status                                                                                                    |                      |            |   |
| 🗠 MARKETING        | C Disabled Select disable to deactivate Special. Select Enable to activate Special and enter the Start Date, End Date and price of your Special item. |                      |            |   |
| LUSERS             |                                                                                                    |                      |            |   |
| JESIGN             |                                                                                                    |                      |            |   |
| LOCALISATION       |                                                                                                    |                      |            |   |
| 🖌 TOOLS            |                                                                                                    |                      |            |   |
| SYSTEM             |                                                                                                    |                      |            |   |
| ersion - 1674c0825 | Privacy 6                                                                                                    | Settings   FAQ   N   | w Features |   |
|                    |                                                                                                    | energy ( ) or ( ) or |            | ? |

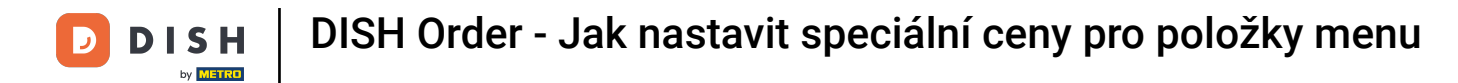

#### • V Timeframe se pak můžete rozhodnout, zda akční cena bude trvalá nebo se bude opakovat.

| ð        | Menu Edit    |    |                                                                                                    | = 🔺 📌 🙆                               |
|----------|--------------|----|----------------------------------------------------------------------------------------------------|---------------------------------------|
| 20       | DASHBOARD    |    | B Save & Close                                                                                                    |                                       |
| =        | RESTAURANT   | <  | Menu Options Specials Allergens and additives Legal information                                                                                     |                                       |
| 11       | KITCHEN      | ~  | Special Type Special Price                                                                                                    |                                       |
|          | Categories   |    | Fixed Amount Percentage € 9,90                                                                                                    |                                       |
|          | Menu Items   |    | Timeframe                                                                                                    |                                       |
|          |              |    | Forever Recurring                                                                                                    |                                       |
| ш        | SALES        | <  | Recurring every                                                                                                    |                                       |
| E I      | MARKETING    | <  | Mon Tue Wed Thu Fri Sat Sun                                                                                                    |                                       |
| <b>.</b> | USERS        | <  | Recurring from time Recurring to time                                                                                                    |                                       |
|          |              | ,  | 12:00                                                                                                    |                                       |
| -        | DESIGN       | Č. | Special Status                                                                                                    |                                       |
| ⊕ I      | LOCALISATION | <  | Disabled Select disable to deactivate Special. Select Enable to activate Special and enter the Start Date. End Date and price of your Special item. |                                       |
| ۶        | TOOLS        | <  |                                                                                                    |                                       |
| ¢8 :     | SYSTEM       | <  |                                                                                                    |                                       |
|          |              |    |                                                                                                    |                                       |
|          |              |    |                                                                                                    | Privacy Settings   FAQ   New Features |
|          |              |    |                                                                                                    | <b>?</b>                              |

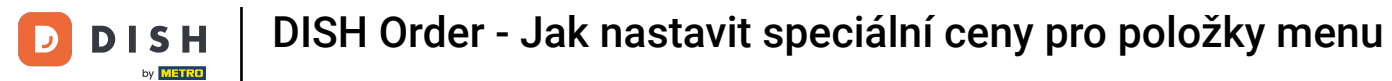

#### • V části Opakující se každý se pak můžete rozhodnout, na které dny speciální nabídka platí.

| ê          | Menu Edit    |   |                                                                                                    | =                        | ۰ م        | •  |  |
|------------|--------------|---|----------------------------------------------------------------------------------------------------|--------------------------|------------|----|--|
| £0 (       | DASHBOARD    |   | Save & Close                                                                                                    |                          |            |    |  |
| = 1        | RESTAURANT   | < | Menu Options Specials Allergens and additives Legal information                                                                            |                          |            |    |  |
| 11         | KITCHEN      | ~ | Special Type Special Price                                                                                                    |                          |            |    |  |
|            | Categories   |   | Fixed Amount Percentage € 9,90                                                                                                    |                          |            |    |  |
|            | Menu Items   |   | Timeframe                                                                                                    |                          |            |    |  |
|            |              |   | Forever Recurring                                                                                                    |                          |            |    |  |
| Lee s      | SALES        | < | Recurring every                                                                                                    |                          |            |    |  |
| R I        | MARKETING    | < | Mon Tue Wed Thu Fri Sat Sun                                                                                                    |                          |            |    |  |
| ۰ ک        |              | < | 12:00 S 15:00 S                                                                                                    |                          |            |    |  |
| 1          | DESIGN       | < | Special Status                                                                                                    |                          |            |    |  |
| ⊕ I        | LOCALISATION | < | Disabled                                                                                                    |                          |            |    |  |
| بر         | TOOLS        | < | Select disable to deactivate Special. Select Enable to activate Special and enter the Start Date, End Date and price of your Special item. |                          |            |    |  |
| <b>¢</b> ; | SYSTEM       | < |                                                                                                    |                          |            |    |  |
|            |              |   |                                                                                                    |                          |            |    |  |
|            |              |   | Pri                                                                                                    | ivacy Settings   FAQ   N | lew Featur | es |  |
|            |              |   |                                                                                                    |                          |            | ?  |  |

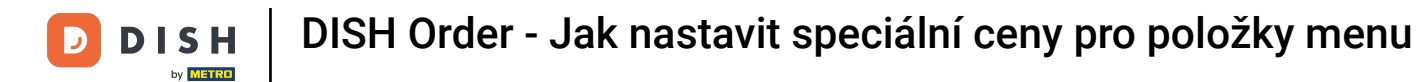

## • V části Opakující se od času můžete nastavit časový rámec.

| ē          | Menu Edit    |   |                                                                                                    | -         | k 🛷        | 0 |
|------------|--------------|---|----------------------------------------------------------------------------------------------------|-----------|------------|---|
| £6 (       | DASHBOARD    |   | Save Save & Close                                                                                                    |           |            |   |
| •          | RESTAURANT   | < | Menu Options Specials Allergens and additives Legal information                                                                                                    |           |            |   |
| Ħ I        | KITCHEN      | ~ | Special Type Special Price                                                                                                    |           |            |   |
|            | Categories   |   | Fixed Amount Percentage € 9,90                                                                                                    |           |            |   |
|            | Menu Items   |   | Timeframe                                                                                                    |           |            |   |
|            |              |   | Forever Recurring                                                                                                    |           |            |   |
| ш          | SALES        | < | Recurring every                                                                                                    |           |            |   |
| E I        | MARKETING    | < | Mon Tue Wed Thu Fri Sat Sun                                                                                                    |           |            |   |
| <b>±</b> ( |              | < | Recurring from time     Recurring to time       12:00     Image: State State Stat |           |            |   |
| 1          | DESIGN       | < | Special Status                                                                                                    |           |            |   |
| ⊕ I        | LOCALISATION | < | Disabled                                                                                                    |           |            |   |
| بر         | TOOLS        | < | Select disable to deactivate Special. Select Enable to activate Special and enter the Start Date, End Date and price of your Special item.                                                                                                    |           |            |   |
| <b>¢</b> ; | SYSTEM       | < |                                                                                                    |           |            |   |
|            |              |   | Privacy Settings                                                                                                    | FAQ   Net | v Features | ? |

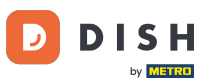

Chcete-li aktivovat stav zvláštní ceny v internetovém obchodě, klikněte na přepínací tlačítko povolit/ zakázat.

| ð             | Menu Edit   |   |                                                                                                    | = * 📽 🕓                               |
|---------------|-------------|---|----------------------------------------------------------------------------------------------------|---------------------------------------|
| <b>1</b> 26 ( | DASHBOARD   |   | Save Save & Close                                                                                                    |                                       |
| <b>.</b>      | RESTAURANT  | < | Menu Options Specials Allergens and additives Legal information                                                                                        |                                       |
| <b>11</b> )   | KITCHEN     | ~ | Special Type Special Price                                                                                                    |                                       |
|               | Categories  |   | Fixed Amount Percentage € 9,90                                                                                                    |                                       |
|               | Menu Items  |   | Timeframe                                                                                                    |                                       |
|               |             |   | Forever Recurring                                                                                                    |                                       |
| Las s         | SALES       | < | Recurring every                                                                                                    |                                       |
| ر<br>م        | MARKETING   | < | Mon Tue Wed Thu Fri Sat Sun                                                                                                    |                                       |
| <b>2</b> (    |             | ĸ | Recurring from time Recurring to time                                                                                                    |                                       |
| 1             | DESIGN      | < | Special Status                                                                                                    |                                       |
| ⊕ ı           | OCALISATION | ĸ | Disabled<br>Select disable to deactivate Special. Select Enable to activate Special and enter the Start Date, End Date and price of your Special item. |                                       |
| ۲             | TOOLS       | < |                                                                                                    |                                       |
| <b>¢</b> 8 :  | SYSTEM      | < |                                                                                                    |                                       |
|               |             |   |                                                                                                    | Privacy Settings   FAQ   New Features |

# Nyní uložte změny.

D

| Denu Edit          | = * 📌 💽                                                                                                    |
|--------------------|----------------------------------------------------------------------------------------------------|
| 🔹 DASHBOARD        | Save & Close                                                                                                    |
| 🖀 RESTAURANT 🧹     | Menu Options Specials Allergens and additives Legal information                                                                                       |
|                    | Special Type Special Price                                                                                                    |
| Categories         | Fixed Amount Percentage € 9,90                                                                                                    |
| Menu Items         | Timeframe                                                                                                    |
| Mealtimes          | Forever Recurring                                                                                                    |
| 네 SALES 〈          | Recurring every                                                                                                    |
| MARKETING <        | Mon Tue Wed Thu Fri Sat Sun                                                                                                    |
| LUSERS <           | Recurring from time Recurring to time                                                                                                    |
|                    |                                                                                                    |
| DESIGN C           | Special Status                                                                                                    |
| ⊕ LOCALISATION <   | Enabled<br>Select disable to deactivate Special. Select Enable to activate Special and enter the Start Date, End Date and price of your Special item. |
| ≁ TOOLS <          |                                                                                                    |
| ✿ SYSTEM <         |                                                                                                    |
| ersion : (674c0825 |                                                                                                    |
|                    | Privacy Settings   FAQ   New Features                                                                                                    |
|                    | ?                                                                                                    |

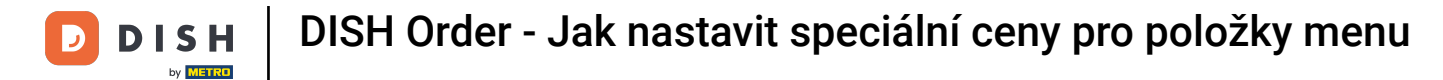

## Akční ceny se nyní zobrazují v e-shopu. To je vše. Hotovo.

| Restaurant Jane Doe                                                                                |                                                                                               |                                                 | View Menu Login Register     |  |
|----------------------------------------------------------------------------------------------------|-----------------------------------------------------------------------------------------------|-------------------------------------------------|------------------------------|--|
| <b>Restaurant Jane</b><br><b>Doe</b><br>Metrostraße 1, Düsseldorf 40235,<br>Vlaams Gewest, Germany | Restaurant open for<br>Local orders:<br>Online orders (Delivery):<br>Online orders (Pick up): | 08:00 - 23:59<br>08:00 - 23:59<br>08:00 - 23:59 |                              |  |
| How do you want to get your order?                                                                 |                                                                                               | Delivery Pick-up                                | Your Order                   |  |
| Menu Working Hours Info                                                                            | Allergens                                                                                     |                                                 |                              |  |
| <br>All Pasta Pizza Drinks                                                                         |                                                                                               |                                                 | Add menu items to your cart. |  |
| Pasta                                                                                              |                                                                                               | ^                                               | Checkout                     |  |
| Spaghetti Carbonara<br>Guanciale, Pecorino Ro<br>Product info                                      | mano, Egg                                                                                     | € <b>6.50</b><br>€ <del>8.99</del> +            |                              |  |
| Spaghetti Bolognese<br>Meat, Wine, Tomatoes,<br>Product info                                       | Carrots, Celery                                                                               | € 9.90<br>€ 11.50 +                             |                              |  |
| Pizza                                                                                              |                                                                                               | ^                                               |                              |  |
| Test                                                                                               |                                                                                               |                                                 |                              |  |

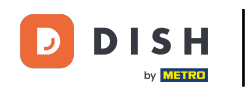

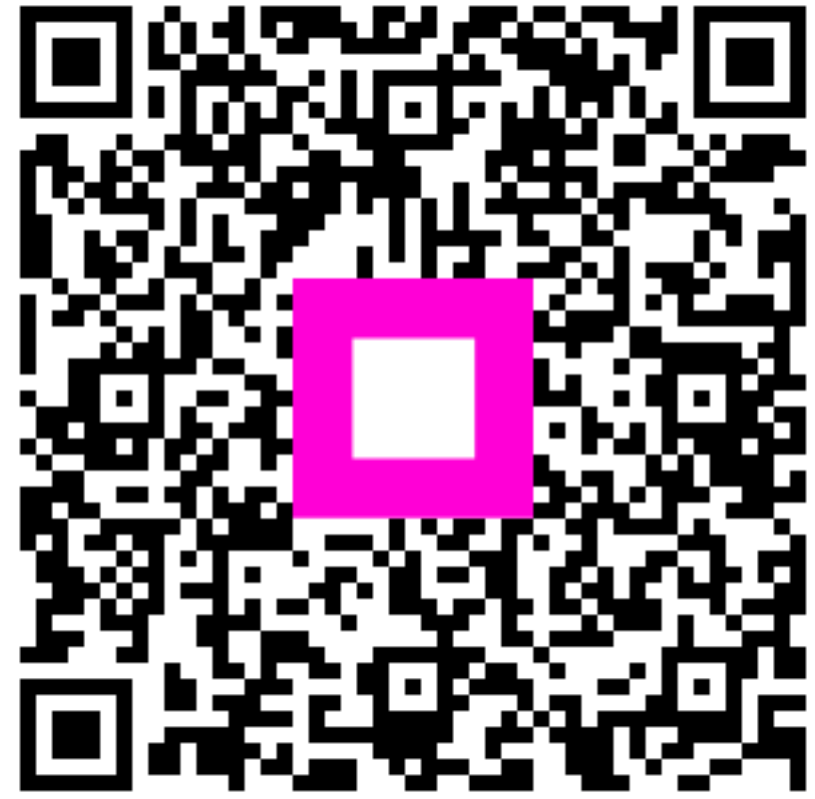

Skenováním přejděte do interaktivního přehrávače